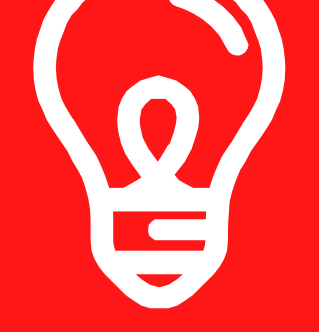

## BK视频示波器软件升级 说明

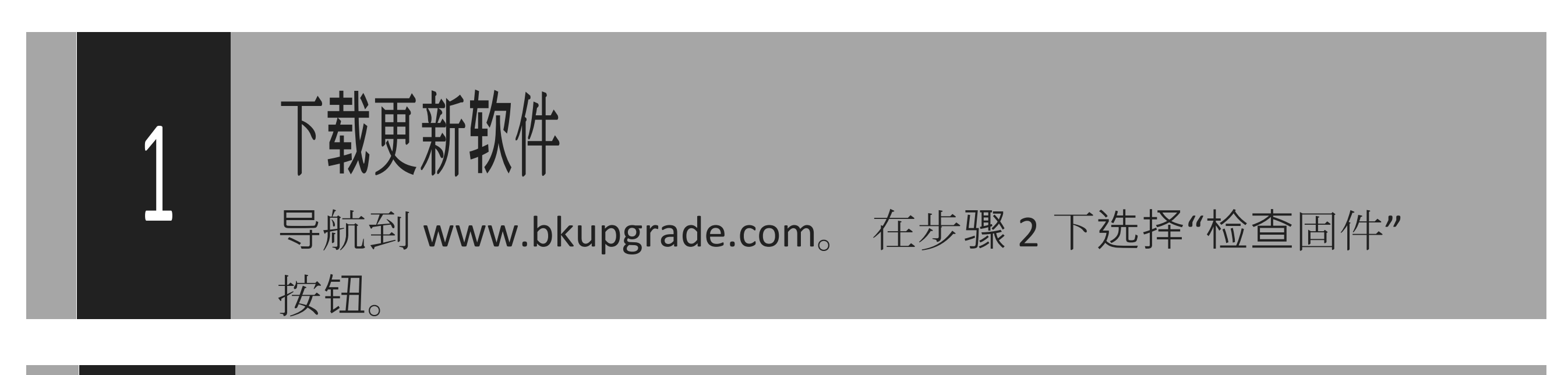

### 2 **安装 BKUPGRADE 应用程序** 在浏览器中,打开"检查固件"应用程序,然后 按照屏幕上的提示安装软件。

# 3

# 运行 BKUPGRADE 应用程序

运行管理单元 BKUpgradeCheck 应用程序。启动您的 Snap-在视频示波器上,然后将 USB 电缆插入计算机 USB 港口。

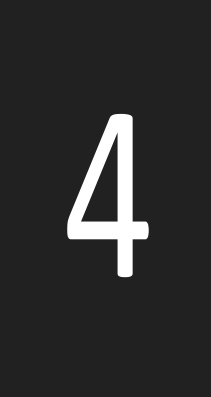

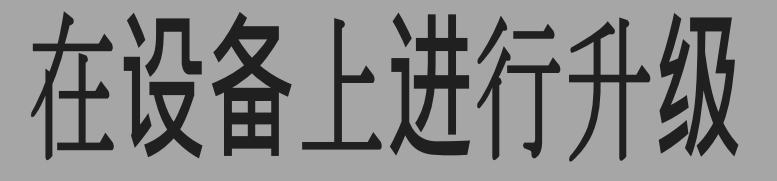

您的视频示波器将出现在 BKUpgrade 应用程序中。双人间 单击产品图标。该应用程序将在您的产品上加载新软件。

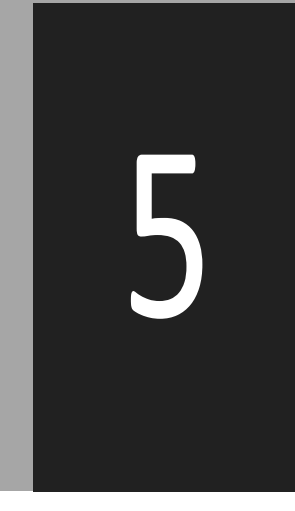

#### **执行升级** 从视频示波器上拔下 USB 电缆,然后选择 复选框(当它出现时)。当屏幕更新对话框时,升级完成

## 更多产品信息请联系

SNAPON.COM